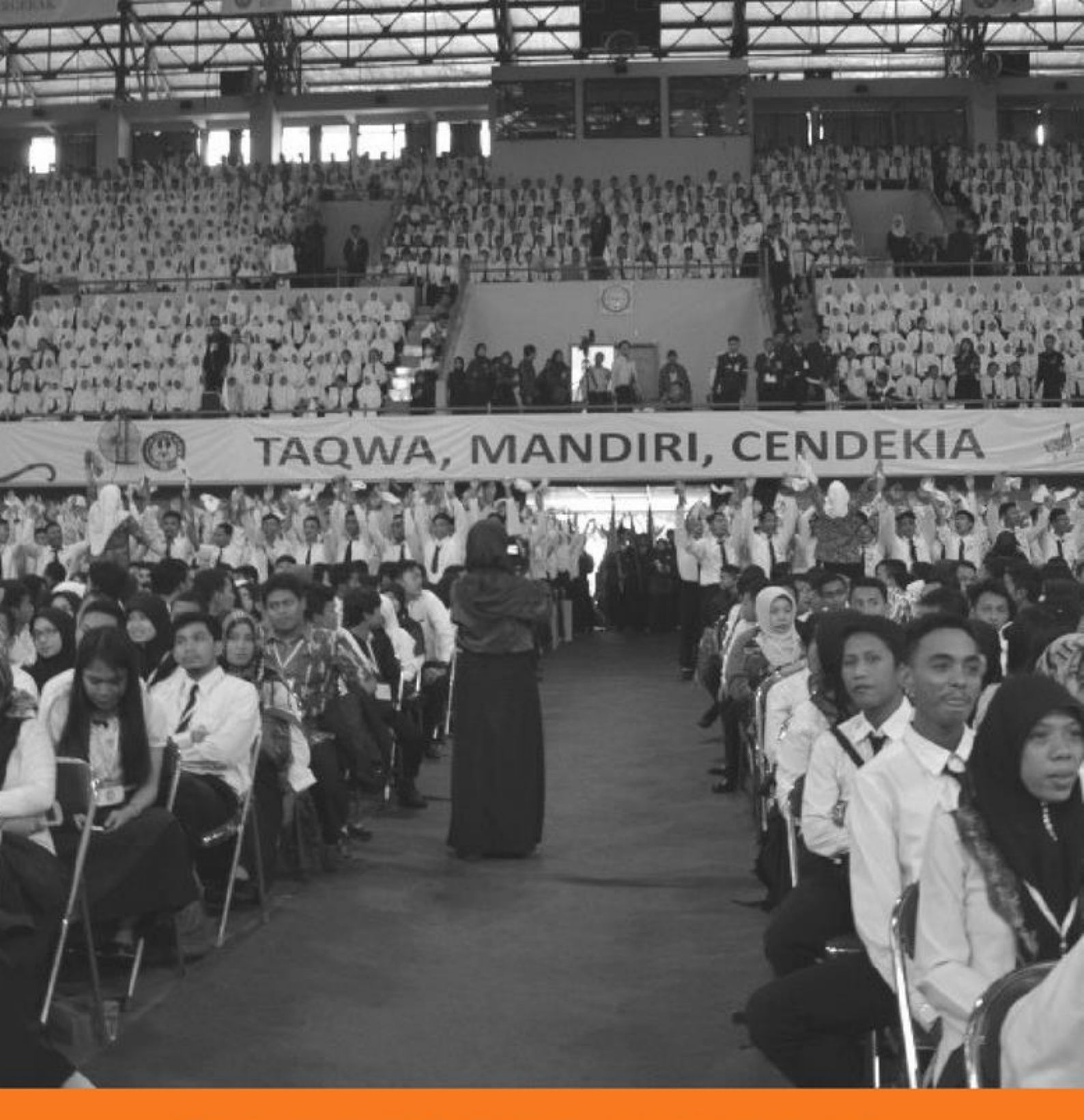

# **SM PRESTASI UNGGUL**

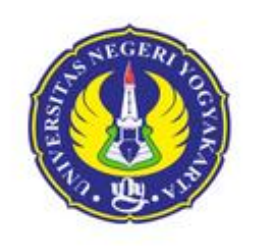

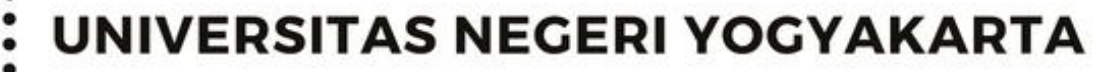

PENDAFTARAN 7 MEI - 29 JUNI 2018

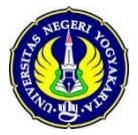

# PANDUAN PENDAFTARAN SELEKSI MANDIRI (SM) S1 & D3 JALUR PRESTASI UNGGUL 2018

### TAHAP PERSIAPAN PENDAFTARAN

- 1. Informasi umum tetang Seleksi Mandiri UNY 2018 dapat dilihat di laman <u>http://pmb.uny.ac.id</u>
- 2. Dokumen yang perlu dipersiapkan untuk pendaftaran Seleksi Mandiri Prestasi Unggul UNY 2018

| No | Kategori               | Keterangan                                                                                                    |  |
|----|------------------------|----------------------------------------------------------------------------------------------------|--|
| а  | Data pribadi           | NIK, Nama,Tempat & Tanggal lahir,alamat, email, telp, Gol Darah,<br>Status Pernikahan, Kebutuhan Khusus,                                                                                                    |  |
| b  | Pekerjaaan             | Pekerjaan Calon Mahasiswa                                                                                                    |  |
| С  | Pendidikan<br>Terakhir | Alamat Sekolah, NISN, Nilai UN, Jurusan, Tahun Lulus, No ijazah,<br>Tanggal ijazah                                                                                                    |  |
| d  | Pilihan Prodi          | Hanya dapat memilih 1 (satu) Program Studi                                                                                                    |  |
| е  | Photo                  | Photo minimal 100 Kb dan Maksimal 2 MB,                                                                                                    |  |
| f  | Piagam                 | <ul> <li>Piagam dan Nonakademik mencakup:</li> <li>Hafidz Qur'an</li> <li>Bidang olahraga</li> <li>Bidang Seni</li> <li>Sains atau Penalaran</li> <li>LKS ( Lomba Kompetensi Siswa) SMK</li> <li>File dalam format ( JPG/PNG/PDF)</li> <li>Piagam maksimal 3 piagam, Ukuran file Maks 2MB.</li> </ul>                                                                                |  |
| g  | Portofoilio 1          | <ul> <li>File Portofolio sesuai prodi pilihan:</li> <li>Prodi Seni Rupa dan Kerajinan : Gambar Hitam Putih</li> <li>Prodi Seni Tari : Tari Tradisional</li> <li>Prodi Seni Musik : Lagu Wajib Nasional Tanpa Iringan</li> <li>Prodi Olah Raga : Keterampilan Cabang Olahraga</li> <li>File dalam format ( JPG/PNG/PDF/MP4(video)</li> <li>Jumlah File Maksimal : 1 (satu)</li> </ul> |  |
| h  | Portofolio 2           | <ul> <li>File Portofolio sesuai prodi pilihan:</li> <li>Prodi Seni Rupa dan Kerajinan : Gambar Warna</li> <li>Prodi Seni Tari : Tari Kreasi</li> <li>Prodi Seni Musik : Memainkan Alat Musik/Menyanyi dengan<br/>Iringan</li> <li>File dalam format ( JPG/PNG/PDF/MP4(video)<br/>Jumlah File Maksimal :1 (satu)</li> </ul>                                                           |  |
| i  | ljazah                 | Upload File ijazah, format JPG/JPEG/PNG ukuran file min 100KB maksimal 2MB                                                                                                    |  |
| j  | Surat UPPA             | Mengisi form membayar Uang Pangkal Pengembangan Akademik<br>(UPPA) dilampiri dengan Surat Pernyataan Sanggup UPPA<br>bermaterai Rp6000 Contoh Surat, Terlampir                                                                                                    |  |

# TAHAP PENGAMBILAN KODE PENDAFTARAN

3. Pendaftaran <u>http://pmb.uny.ac.id</u>, pilih menu pendaftaran klik **Seleksi Mandiri S1 dan D3 Jalur Prestasi Unggul 2018** 

| <u> </u>                                     |            |                                                                                          |                                                                |
|----------------------------------------------|------------|------------------------------------------------------------------------------------------|----------------------------------------------------------------|
| PMB UNY                                      |            |                                                                                          | Pendaftaran - Informasi PMB Login Bahasa -                     |
|                                              | 5          | I OKASI II IIAN CBT DDs IINV GEI                                                         | Seleksi Mandiri S1 dan D3 jalur Prestasi                       |
| Arsip                                        | 5          | LONASI ODIAN GDT PPS ONT ULL.                                                            | Soleksi Mandiri S1 dan D3 Litul CBT Campuran                   |
| > April 2018                                 | April      | Untuk melihat nomor meja ujian klik tombol di b<br>Limuny Lantai 1 Denah Limuny l        | Seleksi Mandiri S1 dan D3 Utul CBT SAINTEK                     |
| > Februari 2018                              | oleh Admin | Lanjutkan membaca                                                                        | Seleksi Mandiri S1 dan D3 Utul CBT SOSHUM                      |
| > Januari 2018                               |            |                                                                                          | Solokei Mandiri S1 dan D2 Htul DDT Campuran                    |
| > Juli 2017                                  |            |                                                                                          | Soloksi Mandizi S1 dan D2 Utul DDT SAINTEK                     |
| > Juni 2017                                  |            |                                                                                          | Seleksi Mandiri ST dan DS Utul PBT SAINTEK                     |
| « Prev Next »                                | 6          | NOMOR MEJA UJIAN CBT PPS G                                                               | Seleksi Program Profesi Insinyur Gel.4                         |
| ♥ Twitter                                    | Februari   | Untuk melihat nomor meja ujian klik tombol di b<br>Limuny Lantai 1 Denah Limuny Lantai 2 | a<br>Program Pascasarjana S2 Jalur CBT Gel.3                   |
| Tweets by @admisiuny                         | oleh Admin | Lanjutkan membaca                                                                        | Program Pascasarjana S2 Jalur Portofolio Berbasis Kuliah Gel.3 |
| Sekretariat SNMPTN<br>@SekreSNMPTN           |            |                                                                                          | Program Pascasarjana S3 Jalur CBT Gel.3                        |
| and a short with a state of the state of the |            |                                                                                          |                                                                |

4. Melengkapi form untuk memperoleh kode Pendaftaran

| ELEKSI MANDIRI S1 D  | N D3 JALUR PRESTASI                                              |  |
|----------------------|------------------------------------------------------------------|--|
|                      |                                                                  |  |
|                      |                                                                  |  |
| Pengambilan Kode Pen | daftaran                                                         |  |
| Nama Lengkap *       | Windy<br>Nama lengkap, tanpa gelar                               |  |
| Telepon *            | +628888888888<br>Format: +62xxxxxxxxxxxxxxxxxxxxxxxxxxxxxxxxxxxx |  |
| Email *              | windy@gmail.com                                                  |  |
| Alamat *             | Repok Sisman RIX                                                 |  |
| Kode Verifikasi *    | XIIISWAL                                                         |  |
|                      | xikswaz                                                          |  |
|                      | v Submit                                                         |  |
|                      |                                                                  |  |

5. Setelah memperoleh kode pendaftaran, pembayaran dilakukan di Bank **mandiri** sampai dengan waktu yang tercantum pada lembar kode pendaftaran.

| Pembayaran melalui <b>Bank Mandiri</b> dengan kode pendaftaran:     |                |
|---------------------------------------------------------------------|----------------|
| 1001100001                                                          |                |
| Dilayani sampai dengan tanggal <b>29 Juni 2018, pukul 23:59 WIB</b> |                |
| Jumlah pembayaran sebesar <b>Rp200.000,00</b>                       |                |
| 🖨 Cetak Kode Pendaftaran                                            |                |
|                                                                     |                |
|                                                                     | Halaman 2   15 |
|                                                                     |                |

PMB UNY

Silakan melakukan pembayaran ke BANK MANDIRI sebelum 29 Juni 2018, pukul 23:59 WIB dengan rincian sebagai berikut:

| Kode Pendaftaran  | 1851100001                               |
|-------------------|------------------------------------------|
| Nama Pendaftar    | Windy                                    |
| Untuk membayar    | Seleksi Mandiri S1 dan D3 Jalur Prestasi |
| Jumlah Pembayaran | Rp200.000,00                             |

# TATA CARA PEMBAYARAN DI BANK

- 1. Pembayaran SM Utul UNY 2018 dilakukan di Bank mandiri
- 2. Sebelum melakukan pembayaran di bank pastikan sudah memperoleh **Kode Pendaftaran**, Berikut contoh **Kode Pendaftaran** untuk SM UNY 2018

## **BIAYA PENDAFTARAN**

| NO | KODE PENDAFTARAN | JALUR PENDAFTARAN                 | BIAYA PENDAFTARAN |
|----|------------------|-----------------------------------|-------------------|
| 1  | 18511XXXXX       | SM UTUL S1 & D3 – SM PRESTASI     | Rp200.000,00      |
| 2  | 18510XXXXX       | SM UTUL S1 & D3 – PBT SAINTEK     | Rp200.000,00      |
| 3  | 18520XXXXX       | SM UTUL S1 & D3 – PBT SOSHUM      | Rp200.000,00      |
| 4  | 18530XXXXX       | SM UTUL S1 & D3 – PBT Campuran    | Rp250.000,00      |
| 5  | 18518XXXXX       | SM UTUL S1 & D3 – CBT SAINTEK     | Rp200.000,00      |
| 6  | 18528XXXXX       | SM UTUL S1 & D3 – CBT SOSHUM      | Rp200.000,00      |
| 7  | 18538XXXXX       | SM UTUL S1 & D3 – CBT Campuran    | Rp200.000,00      |
| 8  | 18519XXXXX       | SM UTUL S1 & D3 – SBMPTN SAINTEK  | Rp150.000,00      |
| 8  | 18529XXXXX       | SM UTUL S1 & D3 – SBMPTN SOSHUM   | Rp150.000,00      |
| 8  | 18539XXXXX       | SM UTUL S1 & D3 – SBMPTN Campuran | Rp150.000,00      |

- 7. Pembayaran di Bank mandiri dapat melalui beberapa *channel* pembayaran sebagai berikut:
  - Teller
  - ATM

- SMS Banking
- Internet Banking

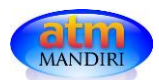

# Pembayaran Melalui mandiri ATM ;

- a) Pilih menu BAYAR/ BELI, kemudian pilih sub Menu PENDIDIKAN
- b) Pilih kode penyedia jasa UNY : 10014
- c) Masukkan Kode Pendaftaran
- d) Lihat konfirmasi pembayaran, muncul nama dan nominal pembayaran jika benar tekan **YA**

# Pembayaran Melalui mandiri internet Banking :

a) Akses ke laman Bank Mandiri : <u>www.bankmandiri.co.id</u> lalu log in ke *internet banking* dengan memasukkan user ID dan password

# mandiri

- b) Setelah masuk ke menu utama,Klik bayar dan pilih Pendidikan
- c) Pilih penyedia jasa Universitas Negeri Yogyakarta
- e) Masukkan Kode Pendaftaran
- d) Akan muncul screen konfirmasi
- e) Masukkan PIN/Challenge Code, kemudian pilih KIRIM

Halaman 4 | 15

# Pembayaran Melalui Cabang Bank mandiri :

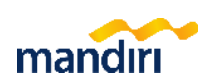

- a) Mengisi Formulir *Multipayment* dengan menuliskan "Pendaftaran SM UNY" di kolom berita pada slip *Multipayment*
- b) Teller akan menginput Kode Pendaftaran yang diberikan oleh pendaftar.
- c) Setelah transaksi sukses, simpan bukti pembayaran.
- 8. Setelah melakukan pembayaran akan diperoleh PIN yang tercetak pada bukti pembayaran.
- 9. PIN berupa 6 digit ANGKA yang digunakan bersama Kode Pendaftaran untuk login dalam sistem pendaftaran SM Prestasi Unggul 2018.

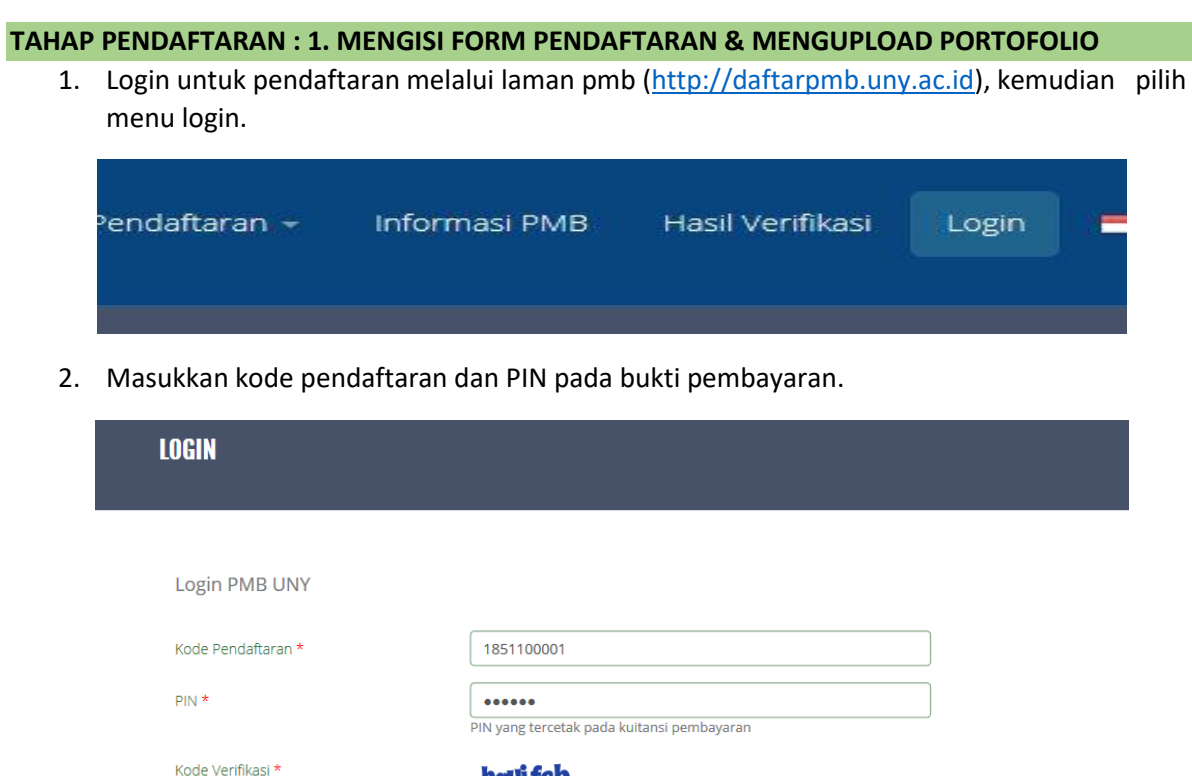

| Login PMB UNY      |                                                                       |
|--------------------|-----------------------------------------------------------------------|
| Kode Pendaftaran * | 1851100001                                                            |
| PIN *              | PIN yang tercetak pada kuitansi pembayaran                            |
| Kode Verifikasi *  | havifeb                                                               |
|                    | hauifeb<br>Ketikkan kode di atas.                                     |
|                    | Jika kode tidak terbaca, silakan klik pada kode untuk mengganti kode. |

3. Setelah login akan tertampil dashboard pendaftar, yang berisi langkah pendaftaran SM Prestasi Unggul 2018.

| PMB UNY                   | Formulir Pendaftaran Logout Bahasa +                                                                    |
|---------------------------|----------------------------------------------------------------------------------------------------|
| Menu Utama<br>& Dashboard | LANGKAH PENDAFTARAN                                                                                     |
| 🕼 Formulir Pendaftaran    | Anda harus melakukan semua langkah pendaftaran sampai selesai hingga Kartu Peserta dapat Anda<br>cetak. |
| 🕼 Data Rapor              | Batas Cetak Kartu Peserta adalah 1 Juli 2018, 23:59 WIB (GMT+7)                                         |
| 🗹 Finalisasi Pendaftaran  |                                                                                                    |
| 🖨 Cetak Kartu Peserta     | 1 Mengisi Form Pendaftaran & Mengupload Portofolio                                                      |
| 🗭 Logout                  |                                                                                                    |
|                           | 2 Mengisi Data Rapor                                                                                    |
|                           | 3 Finalisasi Formulir Pendaftaran                                                                       |
|                           | 4 Mencetak Kartu Peserta                                                                                |
|                           |                                                                                                    |
|                           |                                                                                                    |
|                           |                                                                                                    |
|                           |                                                                                                    |
|                           |                                                                                                    |
|                           |                                                                                                    |

Halaman 6 | 15

Formulir pendaftaran dapat diakses setelah berhasil login. Isi data dengan benar dan pastikan klik submit untuk menyimpan formulir pendaftaran. Formulir pendaftaran yang perlu diisikan meliputi:

|                                                                                             | FORMULIR PFNNAFTARAN                                                                                                    | Kabupaten (Sesuai KTP) * | Kota Yogyakarta 🗸 🗸                      |
|---------------------------------------------------------------------------------------------|----------------------------------------------------------------------------------------------------|--------------------------|------------------------------------------|
|                                                                                             |                                                                                                    | Alamat (Sesuai KTP)      | Depok, Sleman DIX                        |
| Isilah formulir pendafta                                                                    | ran di bawah ini sesuai dengan data yang sebenarnya. Kolom b                                                             |                          |                                          |
| Data Pribadi                                                                                |                                                                                                    |                          |                                          |
| NIK / Nomor KTP *                                                                           | 3403209123123131                                                                                                    | Alamat Domisili *        | Depok, Sleman, DIY                       |
| Nama Lengkap *                                                                              | Windy<br>Nama lengkap, tanpa gelar                                                                                       |                          |                                          |
| Gelar Depan                                                                                 |                                                                                                    |                          |                                          |
| Gelar Belakang                                                                              |                                                                                                    |                          |                                          |
| Tempat Lahir *                                                                              | Yogyakarta                                                                                                    | Kode Pos *               | 55000                                    |
| Tanggal Lahir *                                                                             | 1998-01-14 🗶 🚞                                                                                                    |                          |                                          |
|                                                                                             | 1970-08-17                                                                                                    | Telepon *                | +628888888888<br>Format: +62xxxxxxxx     |
| Kebutuhan Khusus *                                                                          | <ul> <li>Tidak Berkebutuhan</li> <li>Tuna netra</li> <li>Tuna rungu</li> </ul>                                           | Email *                  | windy@gmail.com                          |
|                                                                                             | Tuna grahita ringan Tuna grahita sedang Tuna dakra ringan                                                                | Jenis Kelamin *          | Perempuan ×                              |
|                                                                                             | ☐ Tuna daksa sedang<br>☐ Tuna laras                                                                                      | Agama *                  | Islam ~                                  |
|                                                                                             | <ul> <li>Tuna wicara</li> <li>Hiperaktif</li> </ul>                                                                      | Golongan Darah *         | 0 ~                                      |
|                                                                                             | <ul> <li>Cerdas Istimewa</li> <li>Bakat Istimewa</li> </ul>                                                              | Status Pernikahan *      | Belum Menikah ×                          |
|                                                                                             | Kesulitan Belajar                                                                                                    | Pekerjaan                |                                          |
|                                                                                             | Indigo<br>Down Syndrome<br>Autis                                                                                         | Bekerja *                | Tidak bekerja                            |
| didikan Terakhir                                                                            |                                                                                                    |                          |                                          |
| gsaan *                                                                                     | Di Yogyakarta                                                                                                    |                          |                                          |
| aten *                                                                                      | Kab. Sleman                                                                                                    | Uang Pangkal Per         | ngembangan Akademik (UPPA)               |
| MK/MA *                                                                                     | SMAN 1 DEPOK                                                                                                    | Nominal UPPA *           | Rp.10.000.000,00                         |
|                                                                                             | Jika SMA/SMK/MA tidak ditemukan silakan pilih<br>KOTA LAIN-LAIN pada isian Kabupaten, lalu pilih<br>SMA/SMK/MA Lain-lain | Cara pembayaran *        | Diangsur 4 kali (50%, 20%, 10%, dan 10%) |
|                                                                                             | 9900000                                                                                                    |                          |                                          |
|                                                                                             | IPA                                                                                                    |                          |                                          |
| n SMA/SMK/MA *                                                                              |                                                                                                    |                          | ngembangan Akademik (LIPPA)              |
| n SMA/SMK/MA *<br>sta Nilai Akhir Ujian<br>ial *                                            | 8.8<br>Pecahan desimal m                                                                                                 | Llang Pangkal Per        |                                          |
| n SMA/SMK/MA *<br>ata Nilai Akhir Ujian<br>Ial *<br>Lulus *                                 | 8.8<br>Pecahan desimal m                                                                                                 | Uang Pangkal Pe          |                                          |
| n SMA/SMK/MA *<br>sta Nilai Akhir Ujian<br>al *<br>Lulus *<br>tijazah/Surat<br>ngan Lulus * | 8.8           Pecahan desimal m           2018           999                                                             | Uang Pangkal Per         | Rp.10.000.000,00                         |

# Contoh formulir pendaftaran

Halaman 7 | 15

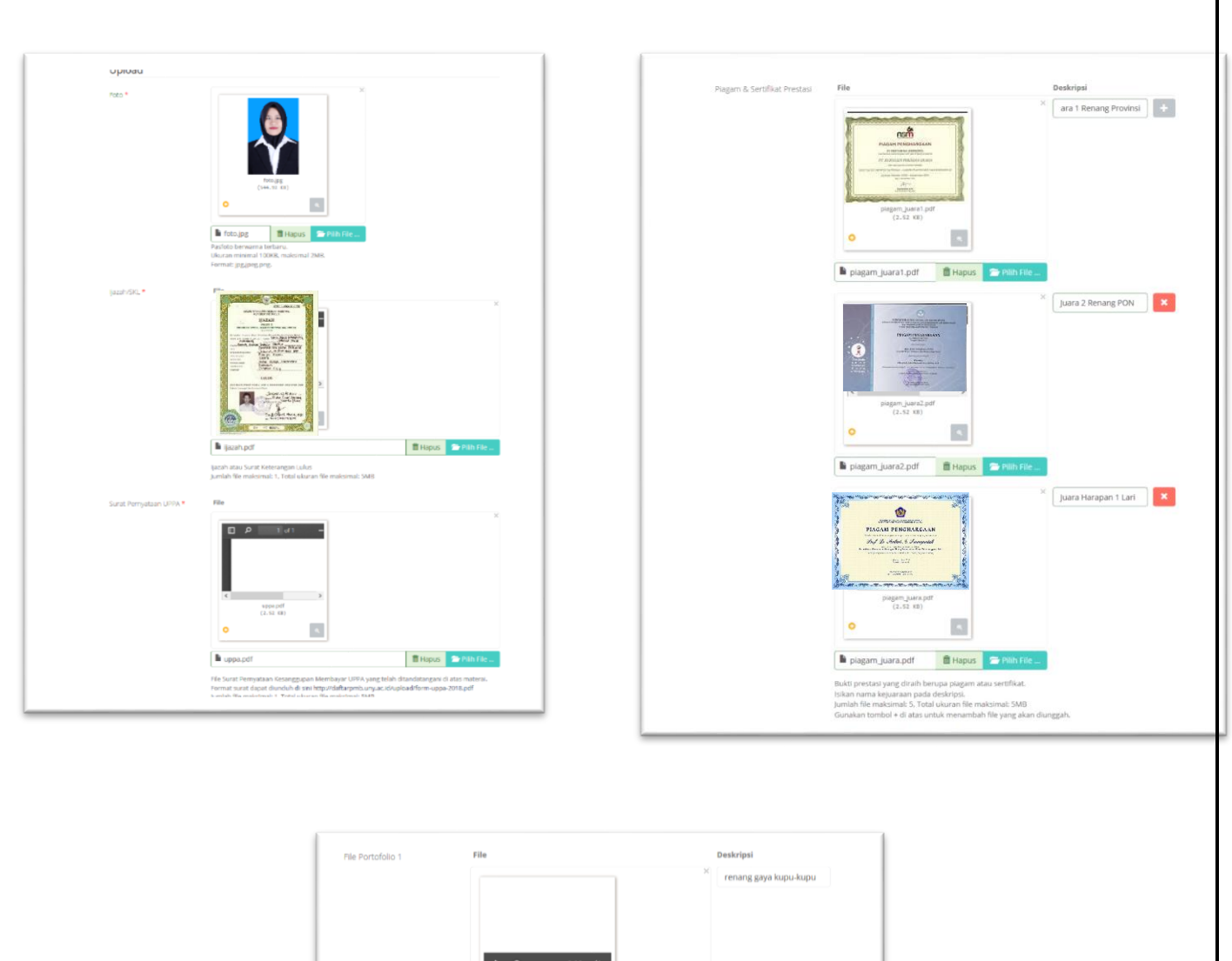

|                   |                                                                                                    | ^                                                                               | renang gaya kupu-kupu |  |
|-------------------|----------------------------------------------------------------------------------------------------|---------------------------------------------------------------------------------|-----------------------|--|
|                   | OU1_Retaman Video Olav.<br>(24.6 PHE)<br>OU1_Retaman Video Olav.<br>(24.6 PHE)<br>OU1_Retaman Video Ol<br>File portofolo sesual prod pilham<br>- Prodi Sen Rupa dan Kerajnan :<br>- Prodi Sen Rupa dan Kerajnan<br>- Prodi Sen Rupa dan Kerajnan<br>- Prodi Sen Rusti 1: Lagu Viagb tat<br>- Prodi Olavinga : Neterangilan C<br>Istian desirpsi portofolo | Itapas Pilot Pie      Sambar Ham Puth npa Iringan abang Olmraga                 |                       |  |
| File Portofolio 2 | File                                                                                                    | Desi                                                                            | kripsi                |  |
|                   | Select berkas                                                                                                    | 👚 Pilih File                                                                    |                       |  |
|                   | File portofolio sesual prodi pilihan<br>- Prodi Seni Rupa dan Kerajiana :<br>- Prodi Seni Tari : Tari Keasi<br>- Prodi Seni Musiki : Memainan<br>i sikan deskripsi portofolio<br>jumlah file maksimat: 1, Total uku<br>Submit                                                                                                    | n<br>Gambar Warna<br>lat musik/Menyanyi dengan iring<br>ran file maksimal: 20MB | an                    |  |

Halaman 8|15

## TAHAP PENDAFTARAN : 2. MENGISI DATA RAPOR

 Setelah selesai mengisi formulir pendaftaran. Pada jalur Prestasi diwajibkan mengisi data nilai rapor dengan langkah melakukan input Data Mata Pelajaran dan dilanjutkan dengan input Data Rapor.

| Ø          | ð Data F                | Rapor                                  |                           |               |
|------------|-------------------------|----------------------------------------|---------------------------|---------------|
| And<br>rap | da belum mer<br>or Anda | nasukkan Data Rapor. Silakan           | memasukkan terlebih       | ı dahulu data |
|            |                         | Input Data Mata Pelajaran 🛛 🕒 Input Da | ta Rapor 💿 Lihat Data Rap | pr            |
| ata        | Rapor                   |                                        |                           |               |
| R          | Semester                | Mata Pelajaran                         | Nilai                     | Kkm           |
| idak       | ada data yang ditem     | ukan.                                  |                           |               |
| ide Vi     | erifikasi *             | j rr <b>uka</b> h                      |                           |               |
|            |                         | Katikkan kada di atar                  |                           |               |
|            |                         | NEUKKAH KOUE ULALAS                    |                           |               |

- 2. Ketentuan Input Data Mata Pelajaran dalam sistem SM Prestasi Unggul sebagai berikut:
  - Memasukkan semua mata pelajaran yang ditempuh dari semester 1 sampai dengan semester 5 (dari kelas X semester gasal sampai dengan kelas XII semester gasal).
  - Ketik mata pelajaran yang ditempuh pada form mata pelajaran. Pilih mata pelajaran yang paling sesuai dengan data rapor.
  - Jika ada kesalahan pengisian mata pelajaran klik untuk menghapus mata pelajaran yang telah disimpan.
  - Untuk membatalkan seluruh isian mata pelajaran gunakan tombol

| 🗲 Kembuli 🎽 input Data Mata Pelajaran 🛛 🗋 input Data Rapor                                                                                                    |                                                                                                    |                                | Mapat berhasil ditambahkan |                                                                                                    |                                                                                                    |                                                                           |
|----------------------------------------------------------------------------------------------------|----------------------------------------------------------------------------------------------------|--------------------------------|----------------------------|----------------------------------------------------------------------------------------------------|----------------------------------------------------------------------------------------------------|---------------------------------------------------------------------------|
|                                                                                                    |                                                                                                    |                                | MATA PELAJARAN             |                                                                                                    |                                                                                                    |                                                                           |
| A Petunj                                                                                                    | uk Pengisian Data                                                                                                    |                                |                            |                                                                                                    |                                                                                                    |                                                                           |
| - Masukkan semu<br>(kelas X semeste                                                                                                    | ua mata pelajaran yang Anda tempuh pada<br>r gasal hingga kelas XII semester gasal).                                  | a semester 1 hingga semester 5 | Manu Utama                 | ♦ Nember                                                                                                    | 👔 💼 (ripsa) Detar Mesar Persanana 🖄 (ripsa) Detar S                                                                                                    | lapor                                                                     |
| - Masukkan nilai rapor dan KKM dengan skala 100.                                                                                                    |                                                                                                    |                                | GZ Formulir Percettaran 🐱  |                                                                                                    |                                                                                                    |                                                                           |
| - Jika mata pelajaran tidak ditempuh pada semester tersebut, silakan kosongi isian nilai                                                                                                    |                                                                                                    |                                | 🕼 Gata Raper 🛩             | A Petunjuk Pengisian Data                                                                                                    |                                                                                                    |                                                                           |
| rapor.                                                                                                    |                                                                                                    |                                | 😪 Sinalisasi Pendefiatan   | <ul> <li>Masukkan semua mata pelajaran yang Anda tempuh pada semester 1 ningga semester (kelas X semester gasal hingga kelas XII semester gasal).</li> </ul> |                                                                                                    |                                                                           |
|                                                                                                    |                                                                                                    |                                | 🖨 Catal Katis Peratia      | - Masui<br>- lika m                                                                                                    | kkan nilai rapor dan KKM dengan skala 100.<br>Iata nelaiaran tidak ditempuh nada semeste                                                                | er tersebut, silakan kosongi islan nilai                                  |
|                                                                                                    |                                                                                                    |                                | (# Logaci                  | rapor.                                                                                                    | and beneficial consistent dear financial second                                                                                                    | a ta ana a sa ana ana ana ana ana ana                                     |
| <ul> <li>Tambah Mata Pelajaran</li> <li>Vlata Pelajaran *</li> </ul>                                                                                                    | n.<br>I :: Pilih Mata Pelajaran ::<br>Pendidikan Q                                                                    |                                |                            | <ul> <li>Faciliaria</li> <li>Vielar Pelatara</li> </ul>                                                                                                    | tela volgona<br>ant* :: Pillin Mala Velajetan ::<br>reti kan mata pri pora yang Arabi ne<br>kanadan pih mata pri para                                   | v<br>nysk,<br>Jirg secul                                                  |
|                                                                                                    |                                                                                                    |                                |                            |                                                                                                    |                                                                                                    |                                                                           |
|                                                                                                    | Pendidikan Agama                                                                                                    |                                |                            |                                                                                                    |                                                                                                    |                                                                           |
|                                                                                                    | Pendidikan Agama<br>Pendidikan Jasmani, Olahraga dan Kesehatan                                                        |                                |                            | Mate Pela                                                                                                    | geren .                                                                                                    |                                                                           |
|                                                                                                    | Pendidikan Agama<br>Pendidikan Jasmani, Olahraga dan Kesehatan<br>Pendidikan Kewarganegaraan                          |                                |                            | Menangelian                                                                                                    | pren.<br>18 de 16 de 1.                                                                                                    | 0                                                                         |
| Mata Pelajaran                                                                                                    | Pendidikan Agama<br>Pendidikan Jasmani. Olahraga dan Kesehatan<br>Pendidikan Kewarganegaraan                          |                                |                            | Mana Pole                                                                                                    | searce<br>n 16 dari Bilarni.<br>Naona                                                                                                    | Actions                                                                   |
| a Mata Pelajaran                                                                                                    | Pendidikan Agama<br>Pendidikan Jasmani. Olahraga dan Kesehatan<br>Pendidikan Kewarganegaraan                          |                                |                            | Mana Prio<br>Menampilas<br>4 1                                                                                                    | çıran.<br>198 dəl 11 km.<br>Nama<br>Pendollar<br>Saman Donarda                                                                                          | Actions                                                                   |
| n Mata Pelajaran                                                                                                    | Pendidikan Agama Pendidikan Jasmani, Olahraga dan Kesehatan Pendidikan Kewarganegaraan amaa Actions                   |                                |                            | Monterplan                                                                                                    | prem.<br>n të daj të limi.<br>Nama<br>Pandollan Agana<br>Zihazi Noosedia<br>Silana Ingris                                                               | Actions<br>B Defeni<br>B Defeni<br>B Defeni                               |
| Mata Pelajaran  Mata Pelajaran N  Tidak ada data yang diter                                                                                                    | Pendidikan Agama<br>Pendidikan Jasmari. Olahraga dan Kesehatan<br>Pendidikan Kewarganegaraan<br>ama Actions<br>mukan. |                                |                            | Monterpetan<br>Monterpetan<br>1<br>2<br>3<br>4<br>6                                                                                                    | prem<br>s ka dan tu ken.<br><b>Nawa</b><br>Neudolan Agana<br>Bahasa nggris<br>Bahasa nggris<br>Bahasa nggris                                            | Actions<br>@ Think:<br>@ Token<br>@ Token<br>@ Solare<br>@ Solare         |
| Mata Pelajaran           Mata Pelajaran           Image: mage state state s | Pendidikan Agama Pendidikan Jasmani, Olahraga dan Kesehatan Pendidikan Kewarganegaraan ama Actions msikan.            |                                |                            | Source Tests     Menormalized     Menormalized     1     1     2     1     3     4     1     3     5     1                                                   | penni)<br>ke ke dat li ken:<br>Nama<br>Pendalan Agana Aliman<br>Balasa Ostana<br>Balasa Ostana<br>Balasa Ostana<br>Antonina Kening penganan<br>Keburaha | Actions<br>@ there<br>@ there<br>@ there<br>@ there<br>@ there<br>@ there |

- 4. Ketentuan dalam sistem SM Prestasi sebagai berikut:
  - Nilai dan KKM yang dimasukkan skala 100
  - Data nilai rapor yang dimasukkan pada mata pelajaran di semester 1 5.
  - Memasukkan nilai rapor dan KKM dengan skala 100. Untuk nilai rapor jika terdapat nilai pengetahuan dan nilai keterampilan, masukkan hanya nilai pengetahuan.
  - Jika mata pelajaran tidak ditempuh pada semester tersebut, silakan kosongi isian nilai rapor.

| 1 | 1 | Pendidikan Agama           | 89 | 75 |
|---|---|----------------------------|----|----|
| 2 | 1 | Pendidikan Kewarganegaraan | 84 | 75 |
| 3 | 1 | Bahasa Indonesia           | 80 | 75 |
| 4 | 1 | Bahasa Inggris             | 91 | 75 |
| 5 | ī | Sejarah                    | 87 | 75 |
| 6 | 1 | Matematika                 | 88 | 75 |

5. Pastikan nilai telah dimasukkan ke dalam sistem pada semester 1-5. Data rapor telah sesuai dengan aslinya. Untuk melihat keseluruhan nilai yang telah diuplod klik • Libat Data Rapor. Dan jika data sudah sesuai dengan data rapor asli dapat dilakukan verifikasi Data tapor

| Rap<br>Lih<br>laki<br>Ve | oor Asli.<br>at kembali data<br>ukan verifikasi<br><b>rifikasi Data</b> I | a rapor yang sudah Anda masukkan<br>dengan mengisikan kode verifikasi d<br><b>Rapor</b> .<br>nput Data Mata Pelajaran | di bawah ini, kemu<br>dan mengklik tomb<br>Suhat Data Rapor | udian<br>ol |
|--------------------------|---------------------------------------------------------------------------|----------------------------------------------------------------------------------------------------|-------------------------------------------------------------|-------------|
| )ata                     | Rapor                                                                     |                                                                                                    |                                                             |             |
| #                        | Semester                                                                  | Mata Pelajaran                                                                                                    | Nilai                                                       | Kkm         |
| 1                        | 1                                                                         | Pendidikan Agama                                                                                                    | 89                                                          | 75          |
| 2                        | 1                                                                         | Pendidikan Kewarganegaraan                                                                                            | 84                                                          | 75          |
|                          |                                                                           |                                                                                                    |                                                             |             |
|                          | 5                                                                         | Sejarah                                                                                                    | 89                                                          | 75          |
|                          | 5                                                                         | Matematika                                                                                                    | 89                                                          | 75          |
| Verifi                   | kası *                                                                    | j Prok ah<br>Ketikkan kode di atas<br>✓ Verifikasi Data Rapor                                                         |                                                             |             |

Jika data rapor belum lengkap akan tertampil kesalahan seperti gambar dibawah.

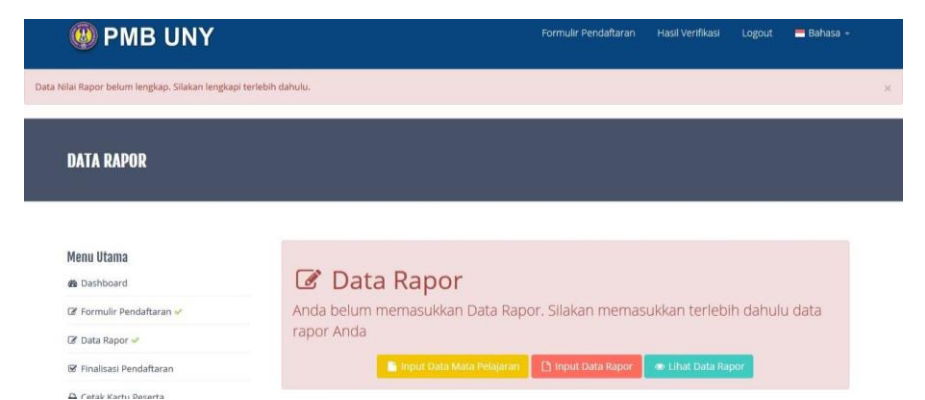

Jika nilai rapor sudah dimasukkan proses verifikasi akan tertampil sebagai berikut:

| 33                                | 5                                                                                                    | Bahasa Indonesia                                                                                                    | <br>85 |
|-----------------------------------|----------------------------------------------------------------------------------------------------|----------------------------------------------------------------------------------------------------|--------|
|                                   |                                                                                                    |                                                                                                    | 85     |
|                                   |                                                                                                    |                                                                                                    | 85     |
|                                   |                                                                                                    |                                                                                                    | 85     |
|                                   | $\cup$                                                                                                    |                                                                                                    | 85     |
|                                   | Perhati                                                                                                    | an!!!                                                                                                    | 85     |
| Pastika<br>difina<br>per<br>menar | an semua data yang Anda i<br>alisasi data tidak dapat diut<br>ngisian data adalah tanggu<br>nengklik tombol 'Finalisasi'<br>nggung segala konsekuens<br>dalam formulir ini, sesu<br>Batal | sikan adalah benar. Setelah<br>bah lagi. Semua kesalahan<br>og jawab Anda. Dengan<br>berarti Anda bersedia<br>i legal dan formal atas isian<br>ai dengan UU ITE.<br>Finalisasi |        |

### **TAHAP PENDAFTARAN : 3. FINALISASI FORMULIR PENDAFTARAN**

6. Pastikan semua data rapor telah dimasukkan dengan benar sebelum malakukan <sup>r Finalisasi</sup>, jika masih terdapat kesalahan dapat melakukan perubahan melalui menu <sup>l Edit</sup>. Data yang sudah di finalisasi tidak dapat diubah kembali.

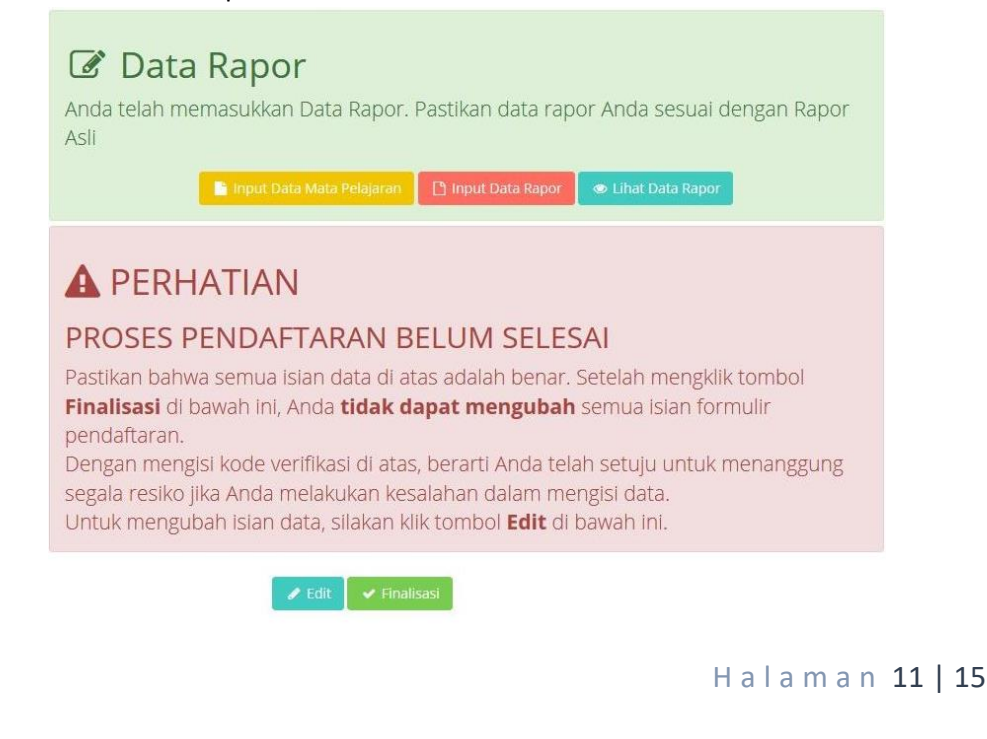

7. Setelah proses finalisasi data pendaftar akan ditampilakan untuk melihat data yang telah diisikan.

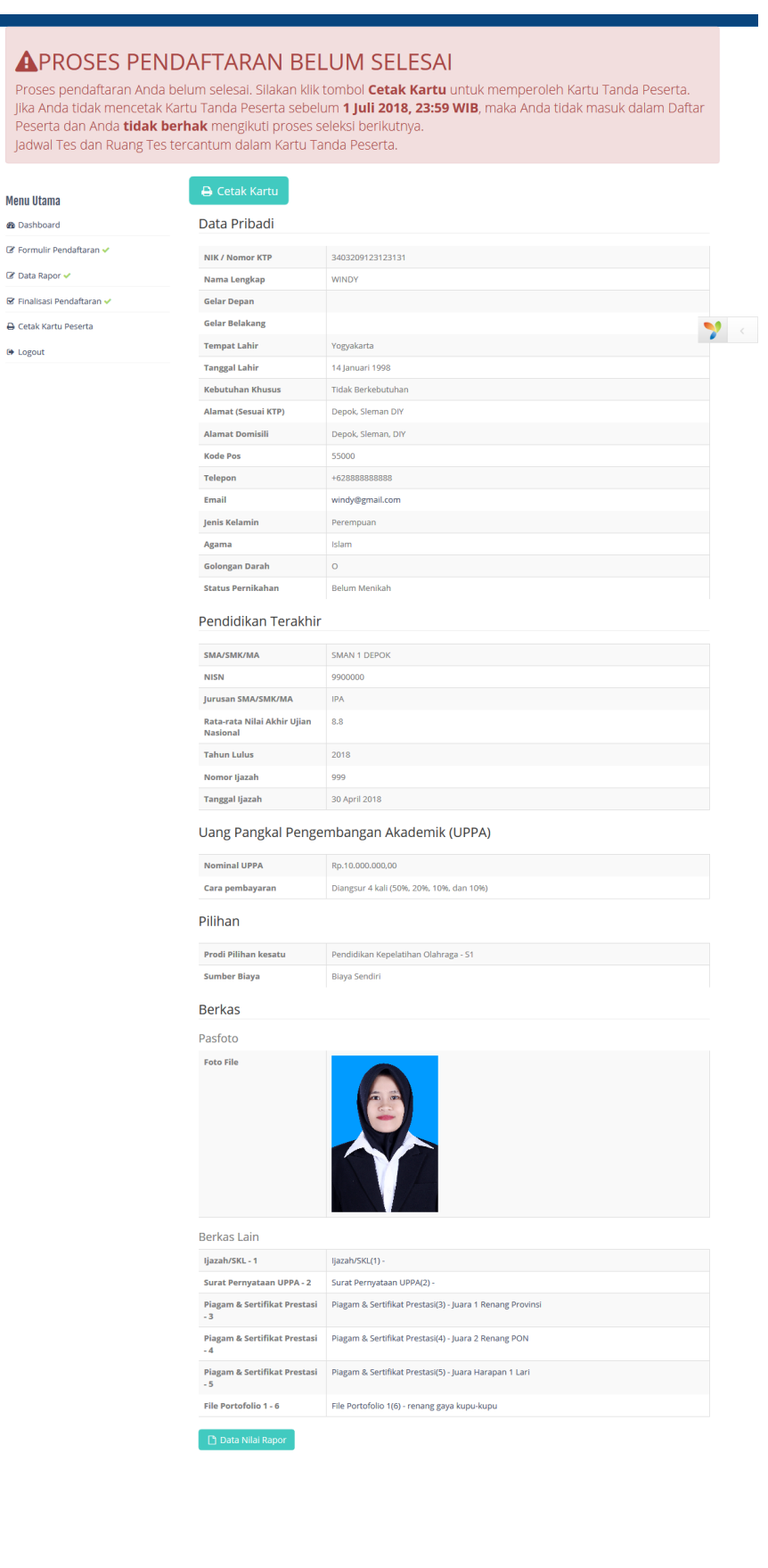

# TAHAP PENDAFTARAN : 4. CETAK KARTU PESERTA

1. Pastikan semua langkah di atas diakhiri dengan melakukan 🔒 Cetak Kartu

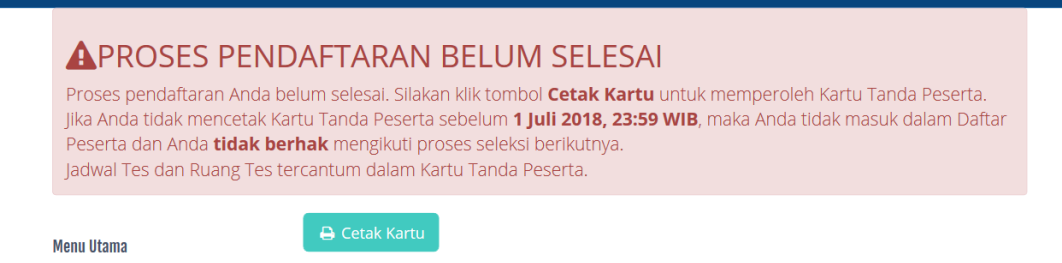

2. Proses pendaftaran SM Prestasi Unggul selesai dengan ditandai warna hijau pada semua langkah pendaftaran.

| Menu Utama                 | Ι ΑΝΟΚΛΗ ΔΕΝΠΛΕΤΛΡΑΝ                                                                                    |
|----------------------------|----------------------------------------------------------------------------------------------------|
| Dashboard                  | LANGKAITELIDATIAKAN                                                                                     |
| 🕼 Formulir Pendaftaran 🛩   | Anda harus melakukan semua langkah pendaftaran sampai selesai hingga Kartu Peserta dapat Anda<br>cetak. |
| 🕼 Data Rapor 🛩             | Batas Cetak Kartu Peserta adalah 1 Juli 2018, 23:59 WIB (GMT+7)                                         |
| 😨 Finalisasi Pendaftaran 🖌 |                                                                                                    |
| 🖨 Cetak Kartu Peserta 🛩    | Mengisi Form Pendaftaran & Mengupload Portofolio                                                        |
| 🕒 Logout                   |                                                                                                    |
|                            | 2 Mengisi Data Rapor                                                                                    |
|                            | 3 Finalisasi Formulir Pendaftaran                                                                       |
|                            | 4 Mencetak Kartu Peserta 🌱 <                                                                            |

3. Contoh kartu Peserta SM Prestasi Unggul 2018

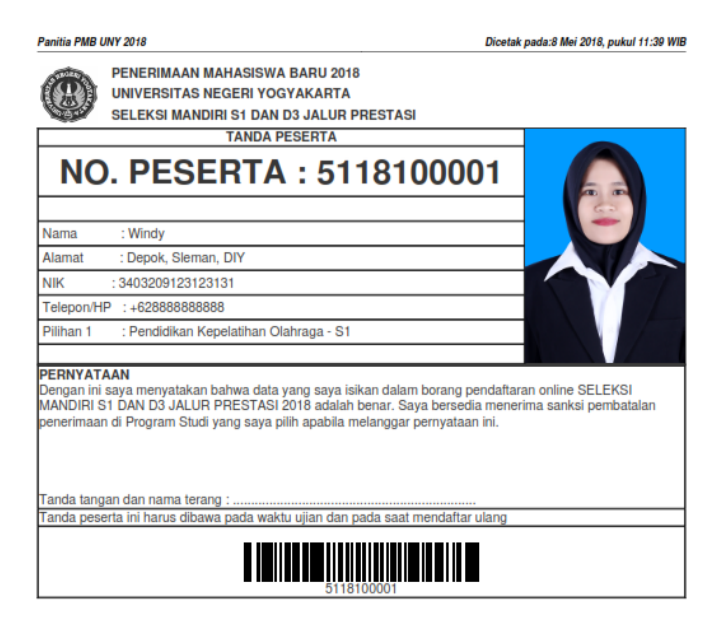

Halaman 13 | 15

# SURAT PERNYATAAN KESANGGUPAN MEMBAYAR UANG PANGKAL PENGEMBANGAN AKADEMIK (UPPA) UNIVERSITAS NEGERI YOGYAKARTA TAHUN 2018

Yang bertanda tangan di bawah ini,

| Nama                  |
|-----------------------|
| Pekerjaan             |
| Alamat tempat tinggal |
| Nomor telpon          |
|                       |

Orangtua/wali dari calon mahasiswa UNY,

| Nama             | :           |
|------------------|-------------|
| Kode Pendaftaran | :           |
| Alamat           | :           |
| Pilihan Prodi    | : Pilihan 1 |

:

Menyatakan dengan sesungguhnya bahwa saya sanggup membayar Uang Pangkal Pengembangan Akademik (UPPA) UNY bagi calon mahasiswa jalur Seleksi Mandiri tersebut di atas.

Besarnya UPPA: (pilih salah satu)

□ Rp0,00 (nol rupiah)
 □ Rp5.000.000,00 (lima juta rupiah)
 □ Rp10.000.000,00 (sepuluh juta rupiah)
 □ Rp15.000.000,00 (lima belas juta rupiah)
 □ Rp20.000.000,00 (dua puluh juta rupiah)
 □ Rp.....)

Cara pembayaran: (pilih salah satu)

🗆 Satu kali lunas

□ Diangsur 2 kali (50% dan 50%)

□ Diangsur 3 kali (50%, 30%, dan 20%)

□ Diangsur 4 kali (50%, 20%, 20%, dan 10%)

Angsuran pertama dibayar bersamaan dengan UKT. Waktu pelunasan selambat-lambatnya tanggal 31 Desember 2018.

UPPA yang telah dibayarkan tidak akan ditarik kembali dengan alasan apapun.

Demikian pernyataan ini saya buat dengan sesungguhnya tanpa ada tekanan dan paksaan dari pihak manapun.

.....- 2018 Yang menyatakan,

Meterai Rp6000

(.....)